#### 2024 年 4 月改訂

# 医学図書館の蔵書検索方法

OPACとは、必要な資料が図書館に所蔵しているかどうか調べるための蔵書検索システムです。 所蔵している場合は、図書館のどこに配架してあるか、貸出中かどうかがわかります。

#### ① 図書館ホームページのトップ画面「OPAC検索」

| 12014月前<br>全世なお知らせ<br>【使用のおねらせ】マイフィブラリの不見合について * 新型コロナウイルス対策(入動列用の解除)について <sup>&gt;</sup> |                                                                                |
|-------------------------------------------------------------------------------------------|--------------------------------------------------------------------------------|
| 蔵書検索(OPAC) 電子ジャーナル・電子ブック まとめて検索                                                           | キーワードを入力して<br>「Search」をクリック。<br><sup>大量ダウノロー</sup> ドにご注意ください >> <u>44月上の注意</u> |
| 久留米大学で所蔵している図書・確認・電子コンテンツを検索<br>Q Sparch<br>便 orac詳細技案 I2                                 | PublQed Scopus @ 医中祛Web UpToDate'                                              |

### ② 検索結果一覧

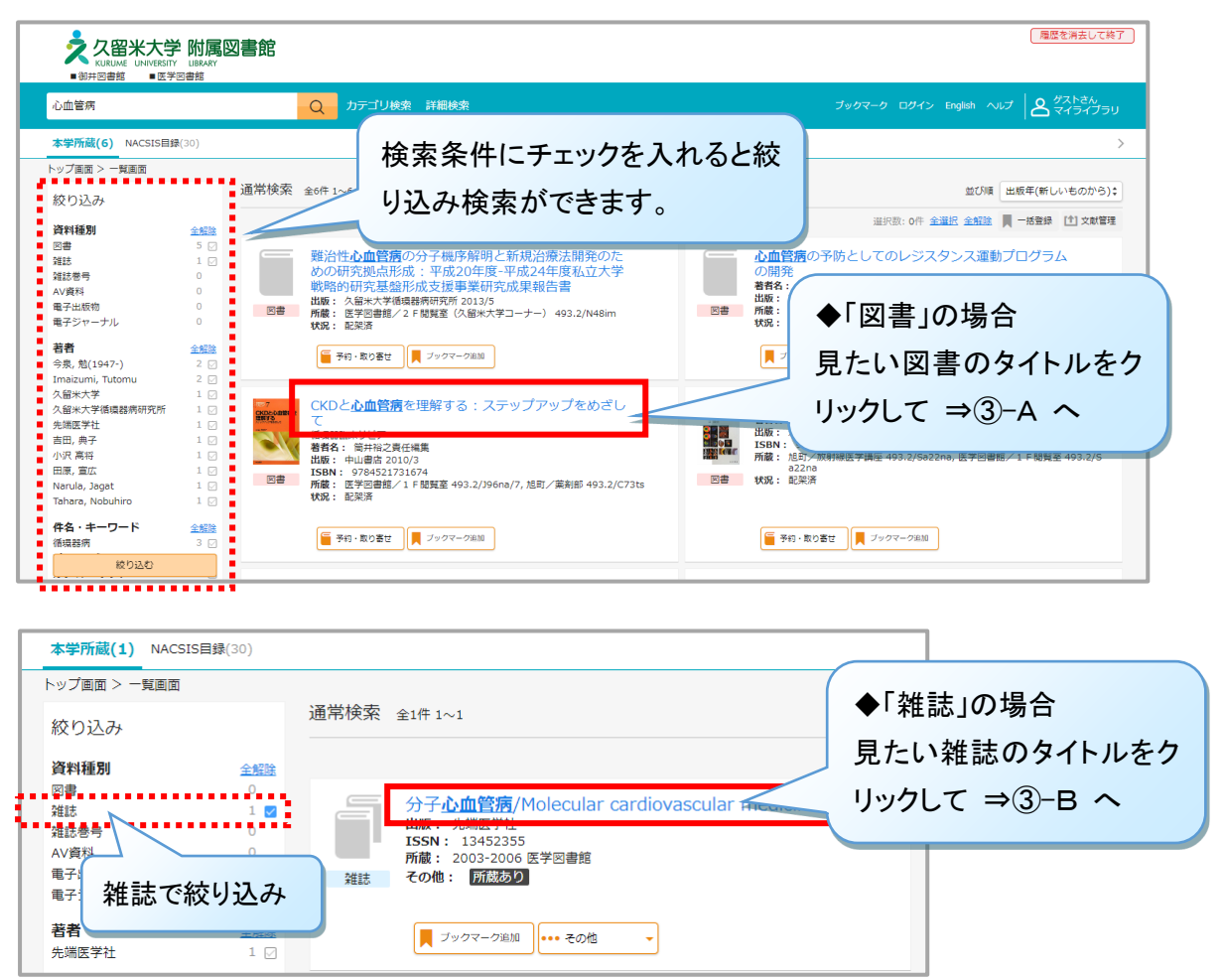

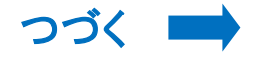

## ③-A 検索結果詳細: 図書

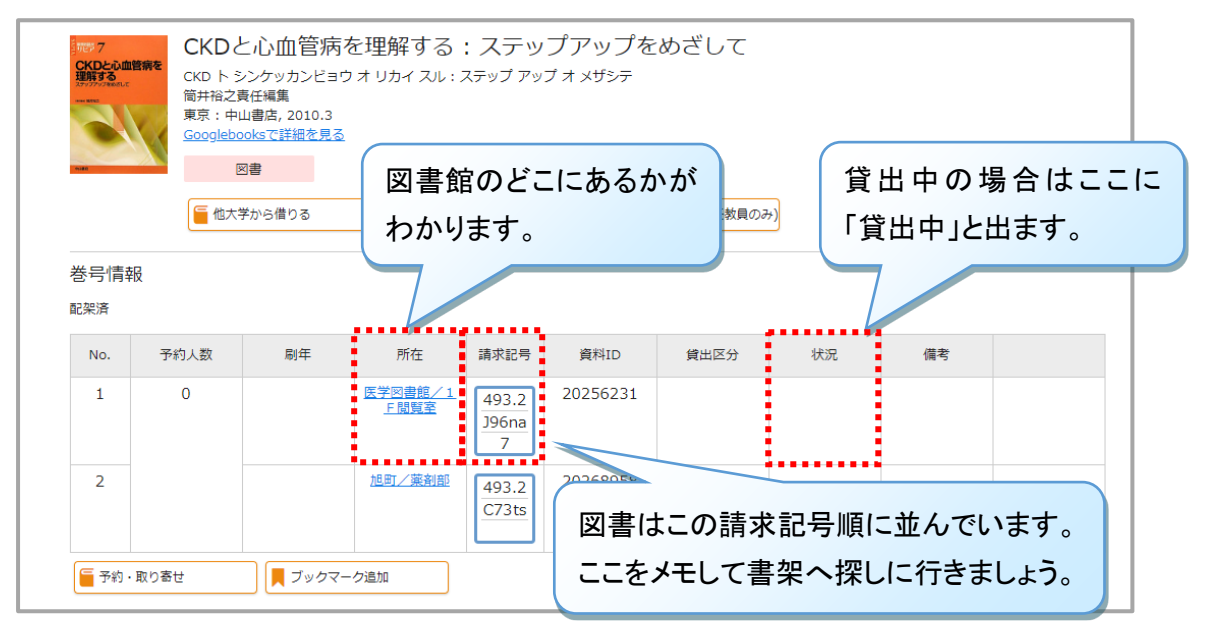

必要な巻号が所蔵されているか

#### 

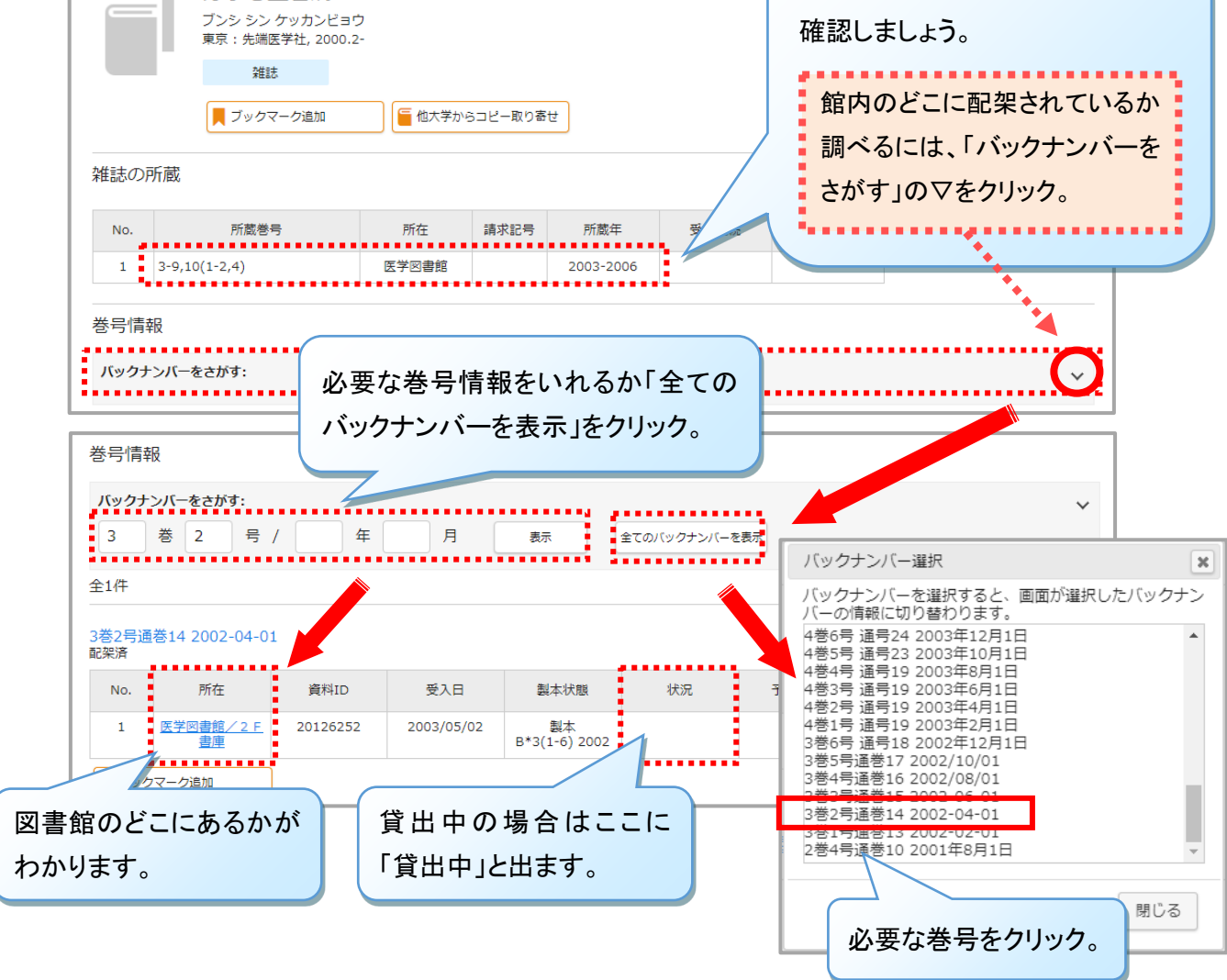